# Chapter 11 LMC ACCOMPLISHMENT SCREENS

This chapter covers the two accomplishment screens that are completed for activities with a national objective of:

- LMC Low/mod limited clientele benefit
- LMCMC Low/mod limited clientele, micro-enterprises
- LMCSV Low/mod limited clientele, job service benefit

To access the accomplishment screens for an activity, go to the Edit Activity screen and click the [Add CDBG Accomp.] or [Edit CDBG Accomp.] button (see page 3-7).

# ADD/EDIT CDBG ACCOMPLISHMENT DETAIL (PAGE 1)

The top part of this screen is the same for all LMC\* activities:

| Activity                                                                |                                        |                                        |
|-------------------------------------------------------------------------|----------------------------------------|----------------------------------------|
| Add CDBG Accomplishment De                                              | tail (Page 1)                          |                                        |
| 05D - Youth Services                                                    |                                        |                                        |
| Save   Save and Continue   Canc<br>View Totals All Years   Add New Acco | el<br>nplishment Year                  |                                        |
| * Indicates Required Field                                              |                                        |                                        |
| Grantee/PJ Activity ID:                                                 | Activity Name:<br>Recreation and Parks | Program Year/IDIS Project ID: 2012/128 |
| IDIS Activity ID:<br>7349                                               | Activity Owner:<br>BALTIMORE, MD       | Project Title:<br>RECREATION AND PARKS |
| National Objective:<br>LMC                                              |                                        |                                        |
| *Accomplishments for Program Year                                       | : (tip)                                |                                        |
| Accomplishment Narrative: (maximun                                      | 4000 characters)                       |                                        |
|                                                                         |                                        |                                        |
| *Accomplishments                                                        |                                        |                                        |
| Accomplishment Type                                                     | Prope                                  | sed Units                              |
| 1 - People (General)                                                    |                                        |                                        |

| Field                               | Description                                                                                                    |
|-------------------------------------|----------------------------------------------------------------------------------------------------|
| Fields in gray box                  | These read-only fields identify the activity you are processing.                                                                                                    |
| Accomplishments for<br>Program Year | On the add screen, this field is blank. Enter the program year that you are reporting accomplishments for.                                                                                                    |
|                                     | On the edit screen, the program year is read-only. A new field,<br>SELECT ANOTHER YEAR, is displayed for use with multi-year<br>activities:                                                                                                    |
|                                     | the correct program year:                                                                                                    |
|                                     | <ul> <li>To add accomplishments for the second and subsequent<br/>years of an activity, click the [Add New Accomplishment<br/>Year] button at the top/bottom of the screen, type in the<br/>new year, and enter the new accomplishments. Do not<br/>include accomplishments that have been reported in a<br/>previous year.</li> </ul> |
|                                     | <ul> <li>Once accomplishments have been entered for more than<br/>one year, use the SELECT ANOTHER YEAR field to view<br/>accomplishments for a different year.</li> </ul>                                                                                                    |

| Field                    | Description                                                                                                    |
|--------------------------|----------------------------------------------------------------------------------------------------|
|                          | <ul> <li>Before updating information, make sure that the year<br/>displayed in Accomplishments FOR PROGRAM YEAR is the year<br/>you are reporting data for.</li> </ul>                                                                                          |
| Accomplishment Narrative | Describe the progress toward achieving accomplishments in the program year specified in the previous field.                                                                                                    |
|                          | You may want to cite the percentage of the activity that has<br>been completed, explain undue delays, provide a timeframe for<br>completing the activity and meeting a national objective,<br>and/or explain why accomplishments have not yet been<br>reported. |
| Accomplishments          |                                                                                                    |
| Accomplishment Type      | This read-only field shows the accomplishment type assigned at activity setup (see page 4-4).                                                                                                    |
| Proposed Units           | This read-only field shows the proposed number of accomplishments entered at activity setup (see page 4-4).                                                                                                    |

## **DIRECT BENEFIT DATA BY PERSONS**

For most LMC\* activities, race/ethnicity and income data is reported by persons:

| Select Option               | <b>a</b> | 0 |
|-----------------------------|----------|---|
| Totals                      | , 0      | 0 |
| Add Another Roce by Persons |          |   |
|                             |          | 1 |
| ncome Levels                |          |   |
| Т                           | otal     |   |
| Extremely Low               |          |   |
| Low                         |          |   |
| Moderate                    |          |   |
| Non-Low/Moderate            |          | _ |
| Totals                      | 0        |   |
| Percent Low/Mod             | %        | - |
|                             |          |   |

For instructions on reporting race and ethnicity data for activities that involve removing architectural barriers or making ADA improvements to public buildings, see Appendix I.

## Race/Ethnicity

| Field | Description                                                                                                    |
|-------|----------------------------------------------------------------------------------------------------|
| Race  | Select the race for which counts by persons are to be entered.<br>The HUD definitions are:                                                                                                    |
|       | White: A person having origins in any of the original peoples of Europe, North Africa, or the Middle East.                                                                                                    |
|       | Black/African American: A person having origins in any of the black racial groups of Africa.                                                                                                    |
|       | <b>Asian</b> : A person having origins in any of the original peoples of<br>the Far East, Southeast Asia, or the Indian subcontinent<br>including, for example, Cambodia, China, India, Japan, Korea,<br>Malaysia, Pakistan, the Philippine Islands, Thailand, and<br>Vietnam. |
|       | American Indian/Alaskan Native: A person having origins in<br>any of the original peoples of North and South America<br>(including Central America) and who maintains a tribal<br>affiliation or community attachment.                                                         |

| Field                            | Description                                                                                                    |
|----------------------------------|----------------------------------------------------------------------------------------------------|
|                                  | Native Hawaiian/Other Pacific Islander: A person having origins in any of the original peoples of Hawaii, Guam, Samoa, or other Pacific Islands. |
|                                  | American Indian/Alaskan Native & White: A person having these multiple racial origins as defined above.                                          |
|                                  | <b>Asian &amp; White</b> : A person having these multiple racial origins as defined above.                                                       |
|                                  | Black/African American & White: A person having these multiple racial origins as defined above.                                                  |
|                                  | American Indian/Alaskan Native & Black/African<br>American: A person having these multiple racial origins as<br>defined above.                   |
|                                  | <b>Other Multi-Racial</b> : Category used for reporting individual responses that are not included in any of the categories listed above.        |
| Total                            | Enter the total number of beneficiaries of this race.                                                                                            |
| Hispanic/Latino                  | Of the total beneficiaries of this race, enter the number who are Hispanic/Latino.                                                               |
| Totals: Total                    | This read-only field shows the total number of beneficiaries of all races.                                                                       |
| Totals: Hispanic/Latino          | This read-only field shows the total number of beneficiaries of all races who are Hispanic.                                                      |
| [Add Another Race by<br>Persons] | Click this button to add beneficiary counts for another race.                                                                                    |

## **Income Levels**

It is important to always report income levels in the appropriate categories. Some grantees, solely to minimize data entry, report all beneficiaries in the Moderate income category. This practice conveys the impression in reports to Congress and other Federal oversight agencies that grantees are ignoring the program's legislative mandate not to benefit moderate-income persons to the exclusion of low-income persons.

| Field            | Description                                                                                                    |
|------------------|----------------------------------------------------------------------------------------------------|
| Extremely Low    | Enter the number of persons benefiting whose income is at or below 30% of the median family income for the area.               |
| Low              | Enter the number of persons benefiting whose income is above 30% and at or below 50% of the median family income for the area. |
| Moderate         | Enter the number of persons benefiting whose income is above 50% and at or below 80% of the median family income for the area. |
| Non-Low/Moderate | Enter the number of persons benefiting whose income is above 80% of the median family income for the area.                     |

| Field           | Description                                                                                                    |
|-----------------|----------------------------------------------------------------------------------------------------|
| Totals          | This read-only field shows the sum of the values input in the previous four fields.                                                            |
|                 | The Income Levels TOTALS field and the Race/Ethnicity TOTALS by race field must be equal.                                                      |
| Percent Low/Mod | This read-only field shows the percentage of beneficiaries who are low/mod. It is equal to (EXTREMELY LOW + LOW + MODERATE) divided by TOTALS. |

Follow these guidelines when reporting income levels for:

• **Presumed Benefit Activities:** If an LMC\* activity is limited to assisting one or more of the presumptive benefit groups, report the number of persons benefiting under the following income categories unless you have information that supports reporting them under a different income category:

| Group                    | Income Level                                                                                                    |
|--------------------------|----------------------------------------------------------------------------------------------------|
| Abused children          | Extremely low income                                                                                                    |
| Battered spouses         | Low income                                                                                                    |
| Severely disabled adults | Low income                                                                                                    |
| Homeless persons         | Extremely low income                                                                                                    |
| Illiterate adults        | Low income                                                                                                    |
| Persons with AIDS        | Low income                                                                                                    |
| Migrant farm workers     | Low income                                                                                                    |
| Elderly                  | If assistance is to acquire, construct, convert, and/or<br>rehabilitate a senior center or to pay for providing<br>center-based senior services, report the beneficiaries<br>as moderate income. |
|                          | report the elderly beneficiaries as low income.                                                                                                    |

If an activity serves a combination of these groups, identify the number in each group and report those numbers under the appropriate income levels. Estimate race/ethnicity categories either by observation or by using numbers proportionate to the general population.

- **Nature/Location Activities:** Report all beneficiaries as <u>moderate income</u> unless you have information to support reporting them under another income category.
- **Activities Providing Access for Persons with Disabilities:** For LMC activities carried out under 570.483(b)(2)(iii), report all beneficiaries as <u>low income</u> unless you have information to support reporting them under another income category.

Unless you are entering data for an LMCMC activity, click the [Save and Continue] button to display the second accomplishment screen (turn to page 11-10).

### DIRECT BENEFIT DATA BY HOUSEHOLDS

For LMC\* activities with an accomplishment type of 04-Households or 10-Housing Units, race/ethnicity and income levels information is reported by households. Count each household as <u>one</u>, regardless of the number of persons in the household.

| ice Tr<br>elect Option ·      | otal | Hispanic/Latin | o Total |                 |       |                 |
|-------------------------------|------|----------------|---------|-----------------|-------|-----------------|
| elect Option 🔹                |      |                |         | Hispanic/Latino | Total | Hispanic/Lating |
| Tatala                        |      |                |         |                 | 0     | 0               |
| Totals                        | 0    | 0              | 0       | 0               | 0     | 0               |
| male-Headed Households (tip)  |      |                |         |                 | 0     |                 |
| dd Another Race by Households |      |                |         |                 |       |                 |
| come Levels (tip)             |      |                |         |                 |       |                 |
| 04                            | wner | Renter         |         | Total           |       |                 |
| tremely Low                   |      |                |         | 0               |       |                 |
| w                             |      |                |         | Ô               |       |                 |
| oderate                       |      |                |         | 0               |       |                 |
| on-Low/Moderate               |      |                |         | 0               |       |                 |
| Totals                        | 0    |                | 0       | 0               |       |                 |
| Percent Low/Mod               | 0 %  |                | 0%      | 0 %             |       |                 |

Currently, the system incorrectly displays the owner/renter categories for LMC activities. Until this is fixed, report data for LMC activities that require information by Household under the owner category.

## Race/Ethnicity

| Field                                | Description                                                                                        |
|--------------------------------------|----------------------------------------------------------------------------------------------------|
| Race                                 | Select the race for which counts are to be entered. The HUD definitions are provided on page 11-4. |
| Owner: Total                         | Enter the number of households of this race.                                                       |
| Owner: Hispanic/Latino               | Of the total households of this race, enter the number that are Hispanic/Latino.                   |
| Total Households: Total              | This read-only field will be the same as OWNER: TOTAL.                                             |
| Total Households:<br>Hispanic/Latino | This read-only field will be the same as Owner HISPANIC/LATINO.                                    |
| Totals                               | These six read-only fields show the totals for all races.                                          |
| Female-Headed                        | Of the total owner households of <u>all</u> races, enter the total                                 |

| Field                               | Description                                                   |
|-------------------------------------|---------------------------------------------------------------|
| Households: Owner                   | number headed by females.                                     |
| [Add Another Race by<br>Households] | Click this button to add beneficiary counts for another race. |

## **Income Levels**

Always report income levels in the appropriate categories (see page 11-5).

| Field                   | Description                                                                                                    |
|-------------------------|----------------------------------------------------------------------------------------------------|
| Extremely Low: Owner    | Enter the number of households whose income is at or below 30% of the median family income for the area.                                                        |
| Extremely Low: Total    | This read-only field shows the sum of the previous two fields.                                                                                                  |
| Low: Owner              | Enter the number of households whose income is above 30% and at or below 50% of the median family income for the area.                                          |
| Low: Total              | This read-only field shows the sum of the previous two fields.                                                                                                  |
| Moderate: Owner         | Enter the number of households whose income is above 50% and at or below 80% of the median family income for the area.                                          |
| Moderate: Total         | This read-only field shows the sum of the previous two fields.                                                                                                  |
| Non-Low/Moderate: Owner | Enter the number of households whose income is above 80% of the median family income for the area.                                                              |
| Totals                  | The Income Levels OWNER TOTAL must equal the Race/Ethnicity OWNER TOTAL.                                                                                        |
| Percent Low/Mod         | The calculation for each of these read-only fields showing the percentage of households that are low/mod is (EXTREMELY LOW + LOW + MODERATE) divided by TOTALS. |

Unless you are entering data for an LMCMC activity, click the [Save and Continue] button to display the second accomplishment screen (turn to page 11-10).

## JOB CREATION/RETENTION

For an LMCMC activity, the first accomplishment screen also includes these fields:

| * Job Creation/Retention          | т         | otal Job Count    | Total Wee       | kly Hours                     | Percent      |
|-----------------------------------|-----------|-------------------|-----------------|-------------------------------|--------------|
|                                   | Full Time | Full Time Low/Mod | Part Time (tip) | Part Time<br>Low/Mod<br>(tip) | Low/Mod Jobs |
| Actually Created                  |           |                   |                 |                               | 0 %          |
| Actually Retained                 |           |                   |                 |                               | 0 %          |
| 0                                 |           |                   |                 |                               |              |
|                                   |           |                   |                 |                               |              |
|                                   |           |                   |                 |                               |              |
| Save   Save and Continue   Cancel | Delete    |                   |                 |                               |              |

## **SECTION 3**

| *Section 3                                                                                                    |                                                                                                  |
|----------------------------------------------------------------------------------------------------|--------------------------------------------------------------------------------------------------|
|                                                                                                    | Calculated Percentage Safe Harbor Benchmark Met                                                  |
| Total Labor Hours                                                                                                    |                                                                                                  |
| Section 3 Worker Hours                                                                                                    |                                                                                                  |
|                                                                                                    |                                                                                                  |
| Targeted Section 3 Worker Hours ①                                                                                                    |                                                                                                  |
| Nature of Agency Efforts                                                                                                    |                                                                                                  |
| This section is required if, based on the labor hours reporting                                                                                                    | above, the reporting agency did not meet the safe harbor benchmarks.                             |
| Check all that apply. Maintain records available for HUD revie                                                                                                    | w to document any efforts checked.                                                               |
| Outreach efforts to generate job applicants who are Publicants                                                                                                    | ic Housing Targeted Workers                                                                      |
| Outreach efforts to generate job applicants who are Othe                                                                                                    | er Funding Targeted Workers.                                                                     |
| Direct, on-the job training (including apprenticeships).                                                                                                    |                                                                                                  |
| Indirect training such as arranging for, contracting for, or                                                                                                    | paying tuition for, off-site training.                                                           |
| Technical assistance to help Section 3 workers compete for a section 3 workers compete for a section 3 workers compete for | for jobs (e.g., resume assistance, coaching).                                                    |
| Outreach efforts to identify and secure bids from Section                                                                                                    | 3 business concerns.                                                                             |
| Technical assistance to help Section 3 business concerns                                                                                                    | understand and bid on contracts.                                                                 |
| Division of contracts into smaller jobs to facilitate particip                                                                                                    | pation by Section 3 business concerns.                                                           |
| Provided or connected residents with assistance in seekin<br>connecting residents to job placement services.                                                                                                    | ng employment including: drafting resumes, preparing for interviews, finding job opportunities,  |
| □ Held one or more job fairs.                                                                                                    |                                                                                                  |
| Provided or connected residents with supportive services                                                                                                    | that can provide direct services or referrals.                                                   |
| Provided or connected residents with supportive services<br>uniforms, test fees, transportation.                                                                                                    | that provide one or more of the following: work readiness health screenings, interview clothing, |
| $\hfill\square$ Assisted residents with finding child care.                                                                                                    |                                                                                                  |
| □ Assisted residents to apply for, or attend community colle                                                                                                    | ege or a four year educational institution.                                                      |
| $\hfill\square$ Assisted residents to apply for, or attend vocational/techn                                                                                                    | nical training.                                                                                  |
| Assisted residents to obtain financial literacy training and                                                                                                    | I/or coaching.                                                                                   |
| $\Box$ Bonding assistance, guaranties, or other efforts to support                                                                                                    | ort viable bids from Section 3 business concerns.                                                |
| Provided or connected residents with training on compute                                                                                                    | er use or online technologies.                                                                   |
| $\Box$ Promoting the use of a business registry designed to create                                                                                                    | ate opportunities for disadvantaged and small businesses.                                        |
| Outreach, engagement, or referrals with the state one-state                                                                                                    | op system, as designed in Section 121(e)(2) of the Workforce Innovation and Opportunity Act.     |
| Other. Specify:                                                                                                    |                                                                                                  |
| L                                                                                                    |                                                                                                  |

| Field                  | Description                                                                                                    |
|------------------------|----------------------------------------------------------------------------------------------------|
| Section 3              | Table appears if activity is marked as subject to Section 3 at the Add/Edit Activity screen (see page 3-4), otherwise "This activity has been marked as not subject to Section 3" message displays.                                                                                                    |
| Total Labor Hours      | Enter the total labor hours worked by all workers employed on a Section 3 project.                                                                                                    |
| Section 3 Worker Hours | Enter labor hours worked by Section 3 workers.<br>A Section 3 worker is any worker who currently fits, or when<br>hired within the past five years fit, at least one of the following<br>categories, as documented: (1) The worker's income for the<br>previous or annualized calendar year is at or below the income<br>limit established by HUD; (2) The worker is employed by a<br>Section 3 business concern; (3) The worker is a YouthBuild<br>participant. |

| Targeted Section 3<br>Worker Hours | Enter labor hours worked by Targeted Section 3 workers.                                                                                                    |
|------------------------------------|----------------------------------------------------------------------------------------------------|
|                                    | A Targeted Section 3 worker: (1) A worker employed by a<br>Section 3 business concern; or (2) A worker who currently fits<br>or when hired fit at least one of the following categories, as<br>documented within the past five years: (i) Living within the<br>service area or the neighborhood of the project, (service area<br>or the neighborhood of the project means an area within one<br>mile of the Section 3 project or, if fewer than 5,000 people live<br>within one mile of a Section 3 project, within a circle centered<br>on the Section 3 project that is sufficient to encompass a<br>population of 5,000 people according to the most recent U.S.<br>Census); or (ii) A YouthBuild participant. |
| Calculated Percentage              | Read only field that displays the entries in SECTION 3 WORKER<br>HOURS and TARGETED SECTION 3 WORKER HOURS as a percent of<br>TOTAL LABOR HOURS.                                                                                                    |
| Safe Harbor Benchmark<br>Met       | Read only field that displays "Yes" if the safe harbor<br>benchmark Met for Section 3 Target Worker Hours and for<br>Targeted Section 3 Worker Hours. Otherwise, displays "No".                                                                                                    |
|                                    | Note: Safe Harbor Benchmark for Section 3 Worker Hours is<br>25 percent of Total Worker Hours. Safe Harbor Benchmark for<br>Targeted Section 3 Worker Hours is 5 percent of Total Worker<br>Hours.                                                                                                    |
| Nature of Agency Efforts           | Table displays if safe harbor benchmarks were not met for<br>either Section 3 worker hours or Targeted Section 3 worker<br>hours reported in the Section 3 Table.                                                                                                    |
|                                    | Check all options that that apply and maintain records documenting efforts checked. A response is required if table is displayed.                                                                                                    |

## ADD/EDIT CDBG ACCOMPLISHMENT DETAIL (PAGE 2)

Performance measures are entered on the second accomplishment screen. The top part of the screen identifies the activity you are processing:

| fully.                             |                                                                              |
|------------------------------------|------------------------------------------------------------------------------|
| fully.                             |                                                                              |
| fully.                             |                                                                              |
|                                    |                                                                              |
|                                    |                                                                              |
|                                    |                                                                              |
| ivity Name:<br>reation and Parks   | Program Year/IDIS Project ID: 2012/128                                       |
| <b>ivity Owner:</b><br>.TIMORE, MD | Project Title:<br>RECREATION AND PARKS                                       |
|                                    |                                                                              |
|                                    | <b>ivity Name:</b><br>reation and Parks<br><b>ivity Owner:</b><br>TIMORE, MD |

Notice that ACCOMPLISHMENTS FOR PROGRAM YEAR is now a protected field. It can only be changed on the previous screen.

The performance measures data you are asked to provide depends chiefly on the activity's matrix code, as outlined below:

| Matrix Code                                                       | Performance Measure                       | See Page |
|-------------------------------------------------------------------|-------------------------------------------|----------|
| 03* except 03T                                                    | Public Facilities & Infrastructure        | 11-11    |
| 05*                                                               | Public Services                           | 11-13    |
| 05R, LMCSV                                                        | Direct Financial Assistance to Homebuyers | 11-14    |
| 05S, LMCSV                                                        | Short-Term Rental Assistance              | 11-15    |
| LMC/LMCSV<br>05C, 05Q, 05T<br>Help Prevent<br>Homelessness is Yes | Homelessness Prevention                   | 11-16    |
| 14E, 17*, 18B, 18C                                                | Assistance to Businesses                  | 11-17    |
| LMCMC, 18C                                                        | Job Performance Measures                  | 11-18    |

## **PUBLIC FACILITIES & INFRASTRUCTURE**

These fields are displayed for LMC\* activities with any 03\* matrix code except 03T:

| 12                                                                                 |                   |
|------------------------------------------------------------------------------------|-------------------|
| f the Total Persons, Number of:                                                    |                   |
|                                                                                    | Number of Persons |
| Nith New Access to this type of Public Facility or Infrastructure Improvement      |                   |
| With Improved Access to this Type of Public Facility or Infrastructure Improvement |                   |
| Nith access to Public Facility or Infrastructure that is No Longer Substandard     |                   |
|                                                                                    | 0                 |

| Field                                                                                       | Description                                                                                                    |
|---------------------------------------------------------------------------------------------|----------------------------------------------------------------------------------------------------|
| Total Persons Assisted                                                                      | This read-only field shows the total number of persons reported on the Page 1 accomplishment screen.                                                                                                    |
| Of the Total Persons, Number:                                                               |                                                                                                    |
| With New Access to this<br>Type of Public Facility or<br>Infrastructure<br>Improvement      | When the activity provides a new facility/improvement,<br>enter the number of persons with access to the facility. If<br>the activity is funded in subsequent years, persons<br>benefiting in the subsequent years continue to be reported<br>as having new access. |
| With Improved Access to<br>this Type of Public Facility<br>or Infrastructure<br>Improvement | When the activity provides improved access to a facility/improvement, enter the number of persons who have improved access.                                                                                                    |
| With Access to Public<br>Facility or Infrastructure<br>that is No Longer<br>Substandard     | When the activity provides a facility/improvement that is no longer substandard, enter the number of persons no longer subject to substandard facilities.                                                                                                    |
| Total                                                                                       | This read-only field must equal the number in TOTAL PERSONS<br>ASSISTED before the activity can be completed.                                                                                                    |

If the matrix code is 03C or the HELP THE HOMELESS field on the Page 1 activity setup screen (see page 4-5) is Yes, these performance measures for shelters are also displayed:

| meless Persons Given Overnight Shelter                     |   |
|------------------------------------------------------------|---|
|                                                            |   |
| ds Created in Overnight Shelter or Other Emergency Housing |   |
| tal                                                        | 0 |

| Field                                                              | Description                                                                                                   |
|--------------------------------------------------------------------|----------------------------------------------------------------------------------------------------|
| Homeless Persons Given<br>Overnight Shelter                        | If applicable, enter the number of persons sheltered overnight.<br>This cannot exceed TOTAL PERSONS ASSISTED. |
| Beds Created in Overnight<br>Shelter or Other<br>Emergency Housing | If applicable, enter the number of beds made available in the shelter by the activity.                        |

### **PUBLIC SERVICES**

These fields are displayed for LMC\* activities with a matrix code of 05\* or 03T:

| Public Services                                            |                   |
|------------------------------------------------------------|-------------------|
| Total Persons Assisted :                                   |                   |
| Of the Total Persons, Number of:                           |                   |
|                                                            | Number of Persons |
| With New or Continuing Access to a Service or Benefit      |                   |
| With Improved Access to a Service or Benefit               |                   |
| Receive a Service or Benefit that is No Longer Substandard |                   |
| Total                                                      | 0                 |

Note that if you have input direct beneficiary data by households on the Page 1 accomplishment screen, the three labels circled on the above screen print will be Total *Households*. Assisted, Of the Total *Households*, and Number of *Households*. Count each household as <u>one</u>, regardless of the number of persons in the household.

| Field                                                            | Description                                                                                                    |
|------------------------------------------------------------------|----------------------------------------------------------------------------------------------------|
| Total Persons/Households<br>Assisted                             | This read-only field shows the total number of persons or households reported on the previous screen.                                                                                                    |
| Of the Total Persons/<br>Households, Number:                     |                                                                                                    |
| With New or Continuing<br>Access to a Service or<br>Benefit      | When the activity provides a new service, enter the number of persons/households with access to the service or benefit. If the activity is funded in subsequent years, persons/households benefiting in the subsequent years continue to be reported as having new access. |
| With Improved Access to a Service or Benefit                     | When the activity provides improved access to a service, enter the number of persons/households who have improved access.                                                                                                    |
| Receive a Service or<br>Benefit that is No<br>Longer Substandard | When the activity provides a service that is no longer substandard, enter the number of persons/households no longer subject to substandard facilities.                                                                                                    |
| Total                                                            | This read-only field must equal the number in TOTAL PERSONS<br>ASSISTED or TOTAL HOUSEHOLDS ASSISTED before the activity can<br>be completed.                                                                                                    |

If the matrix code is 03T or the HELP THE HOMELESS field on the Page 1 activity setup screen is Yes, the performance measures shown on page 11-11 are also displayed.

#### DIRECT FINANCIAL ASSISTANCE TO HOMEBUYERS

The block of fields below is displayed for LMCSV activities with a matrix code of 05R.

Note: For a 05R activity, this is the only place that you may report the number of first-time homebuyers receiving housing counseling. The number of households receiving housing counseling should not be reported in any other fields. Only for activities with a matrix code of 05U (Housing Counseling) may grantees report the number of households receiving housing counseling as the accomplishment.

| 16                                                                          |                      |
|-----------------------------------------------------------------------------|----------------------|
|                                                                             |                      |
| f the Total Households, Number of:                                          |                      |
|                                                                             | Number of Households |
| irst-Time Homebuyers                                                        |                      |
| of the Number of First-Time Homebuyers, Number Receiving Housing Counseling |                      |
| Downpayment Assistance/Closing Costs                                        |                      |
| ownpayment Assistance/Closing Costs                                         |                      |

| Field                                                                                 | Description                                                                                                    |
|---------------------------------------------------------------------------------------|----------------------------------------------------------------------------------------------------|
| Total Households Assisted                                                             | This read-only field shows the total number of households reported on the previous screen.                                                 |
| Of the Total Households,<br>Number of:                                                |                                                                                                    |
| First-Time Homebuyers                                                                 | Of the Total Households Assisted, enter the number of first-<br>time homebuyers.                                                           |
| Of the Number of First-<br>Time Homebuyers,<br>Number Receiving<br>Housing Counseling | Of the households that are first-time homebuyers, enter the number receiving housing counseling. This cannot exceed FIRST-TIME HOMEBUYERS. |
| Downpayment<br>Assistance/Closing<br>Costs                                            | Of the TOTAL HOUSEHOLDS ASSISTED, enter the number receiving downpayment assistance and/or assistance with closing costs.                  |

## SHORT-TERM RENTAL ASSISTANCE

These fields are displayed only for an LMCSV activity with a matrix code of 05S:

| Short-Term Rental Assistance                                        |                      |
|---------------------------------------------------------------------|----------------------|
| Total Households Assisted:                                          |                      |
| Of the Households Assisted, the Number:                             |                      |
|                                                                     | Number of Households |
| Receiving short-term rental assistance (not more than three months) |                      |
| That were previously homeless                                       |                      |
| Of those, the number that were chronically homeless                 |                      |
|                                                                     |                      |
|                                                                     |                      |
| Save   Save and Previous Page   Cancel                              |                      |

| Field                                                                        | Description                                                                                                    |
|------------------------------------------------------------------------------|----------------------------------------------------------------------------------------------------|
| Total Households Assisted                                                    | This read-only field shows the total number of households reported on the previous screen.                                                                          |
| Of the Households<br>Assisted, the Number:                                   |                                                                                                    |
| Receiving short-term<br>rental assistance (not<br>more than three<br>months) | Of the TOTAL HOUSEHOLDS ASSISTED, enter the number that received short-term rental assistance.                                                                      |
| That were previously<br>homeless                                             | Of the TOTAL HOUSEHOLDS ASSISTED, enter the number that were previously homeless.<br>See Appendix J for the HUD definition of "homeless."                           |
| Of those, the number<br>that were chronically<br>homeless                    | Of the households THAT WERE PREVIOUSLY HOMELESS, enter the number that were chronically homeless.<br>See Appendix J for HUD's definition of "chronically homeless." |

#### HOMELESSNESS PREVENTION

For LMC/LMCSV activities with a matrix code of 05C, 05Q, or 05T, these fields are displayed if you answered Yes to the HELP PREVENT HOMELESSNESS question on the first activity setup screen (see page 4-5):

| otal Persons Assisted:                                          |                   |
|-----------------------------------------------------------------|-------------------|
| the Total Persons Assisted, Number of:                          |                   |
|                                                                 | Number of Persons |
| eceiving Emergency Financial Assistance to Prevent Homelessness |                   |
| eceiving Emergency Legal Assistance to Prevent Homelessness     |                   |
|                                                                 |                   |
|                                                                 |                   |
|                                                                 |                   |

If a person received both financial and legal assistance, include the person in the counts for both fields.

| Field                                         | Description                                                                                                    |
|-----------------------------------------------|----------------------------------------------------------------------------------------------------|
| Total Persons Assisted                        | This read-only field shows the total number of persons reported on the previous screen.                           |
| Of the Total Persons<br>Assisted, the Number: |                                                                                                    |
| Receiving Emergency<br>Financial Assistance   | Of the TOTAL PERSONS ASSISTED, enter the number that received short-term rental assistance.                       |
| Receiving Emergency<br>Legal Assistance       | Of the TOTAL PERSONS ASSISTED, enter the number that received emergency legal assistance to prevent homelessness. |

#### **ASSISTANCE TO BUSINESSES**

These fields are displayed for LMC/LMCSV activities with a matrix code of 14E,  $17^*$ , 18B, or 18C:

|                                    | Iotai                           | Number Expanding                 | Number Relocating |
|------------------------------------|---------------------------------|----------------------------------|-------------------|
| New Businesses Assisted            |                                 |                                  |                   |
| Existing Businesses Assisted       |                                 |                                  |                   |
| Total                              | 0                               |                                  |                   |
| Number of Business Facades/Build   | lings Rehabilitated             |                                  | Total             |
| Number of Businesses Assisted that | at Provide Goods or Services to | Meet the Needs of a Service Area |                   |

**If the matrix code is 18C:** The fact that this screen lets you report more than one business assisted does not mean that assistance to individual businesses under 18C may be aggregated in one activity. Unless the activity is one identified at 570.483(b)(4)(vi) for which job aggregation is allowed, each business assisted under 18C must be set up as a separate activity.

| Field                                                    | Description                                                                                                    |
|----------------------------------------------------------|----------------------------------------------------------------------------------------------------|
| New Businesses Assisted                                  | Enter the number of start-up businesses assisted.                                                                                      |
| Existing Businesses Assisted                             | Enter the number of existing businesses assisted.                                                                                      |
| Number Expanding                                         | Of the EXISTING BUSINESSES ASSISTED, enter the number that are expanding as a result of the assistance.                                |
| Number Relocating                                        | Of the EXISTING BUSINESSES ASSISTED, enter the number that are relocating as a result of the assistance.                               |
| Total                                                    | A read-only field showing the total number of new and existing businesses assisted.                                                    |
| Number of Business<br>Facades/Buildings<br>Rehabilitated | Of the TOTAL businesses, enter the number receiving assistance for the rehabilitation of business facades/ buildings.                  |
| Number of Businesses that<br>Provide Goods or Services   | Of the TOTAL businesses, enter the number providing goods or services to meet the needs of a service area, neighborhood, or community. |
| Specify DUNS # for Each<br>Business Assisted             | A DUNS number is required for a business that receives direct financial assistance. Otherwise it is optional.                          |
| DUNS # / Ext.                                            | Enter the 9-digit DUNS number and the 4-digit extension.                                                                               |
| [Add Another DUNS #]                                     | For activities where aggregation of businesses is permitted, click this button to add a DUNS # for another business.                   |

## **JOB PERFORMANCE MEASURES**

The following information is collected for LMCMC activities:

| Actual FTE Jobs Created:<br>5                                                                                                    | Actual FTE Jobs Retained:                  |               |       |
|----------------------------------------------------------------------------------------------------|--------------------------------------------|---------------|-------|
| reated                                                                                                    |                                            |               | Total |
| Of Jobs Created, Number of Jobs With Employer Spons                                                                                                    | sored Health Care Benefits                 |               |       |
| Of Jobs Created, Number of Persons Unemployed Prior                                                                                                    | r to Taking Jobs Created Under this Activi | ity           |       |
|                                                                                                    |                                            |               |       |
| letained                                                                                                    |                                            |               | Total |
| Of Jobs Retained, Number of Jobs With Employer Spon                                                                                                    | nsored Health Care Benefits                |               |       |
| vpes of Jobs Created/Retained                                                                                                    |                                            |               |       |
| ypes of Jobs Created/Retained<br>Job Category<br>Officials and Managers                                                                                                    | Jobs Created                               | Jobs Retaine  | ed    |
| ypes of Jobs Created/Retained<br>Job Category<br>Officials and Managers<br>Professional                                                                                                    | Jobs Created                               | Jobs Retaine  | ed    |
| ypes of Jobs Created/Retained<br>Job Category<br>Officials and Managers<br>Professional<br>Technicians                                                                                                    | Jobs Created                               | Jobs Retaine  | ed    |
| ypes of Jobs Created/Retained<br>Job Category<br>Officials and Managers<br>Professional<br>Technicians<br>Sales                                                                                                    | Jobs Created                               | Jobs Retaine  | ed    |
| ypes of Jobs Created/Retained<br>Job Category<br>Officials and Managers<br>Professional<br>Technicians<br>Sales<br>Office and Clerical                                                                                 | Jobs Created                               | Jobs Retained | ed    |
| ypes of Jobs Created/Retained<br>Job Category<br>Officials and Managers<br>Professional<br>Technicians<br>Sales<br>Office and Clerical<br>Craft Workers (Skilled)                                                      | Jobs Created                               | Jobs Retained | ed    |
| ypes of Jobs Created/Retained<br>Job Category<br>Officials and Managers<br>Professional<br>Technicians<br>Sales<br>Office and Clerical<br>Craft Workers (Skilled)<br>Operatives (Semi-Skilled)                         | Jobs Created                               | Jobs Retained | ed    |
| ypes of Jobs Created/Retained<br>Job Category<br>Officials and Managers<br>Professional<br>Technicians<br>Sales<br>Office and Clerical<br>Craft Workers (Skilled)<br>Operatives (Semi-Skilled)<br>Laborers (Unskilled) | Jobs Created                               | Jobs Retained | ed    |

For information on filling out these fields, see page 13-7.

This is the last LMC\* accomplishment screen. When you click [Save], the Edit Activity screen (see page 3-7) will be displayed.